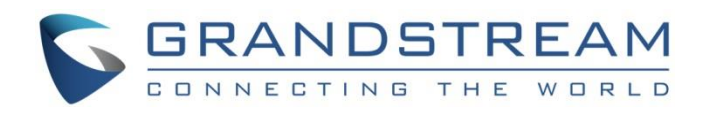

# Grandstream Networks, Inc.

Captive Portal

Authentication via Twitter

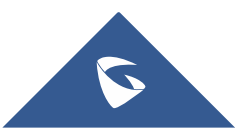

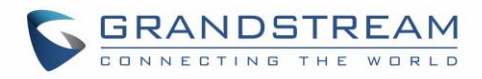

# **Table of Content**

| SUPPORTED DEVICES                                                                                                    | 4              |
|----------------------------------------------------------------------------------------------------|----------------|
| INTRODUCTION                                                                                                    | 5              |
| CAPTIVE PORTAL SETTINGS                                                                                                    | 6              |
| Policy Configuration Page                                                                                                    | 6<br>8         |
| Pre-Authentication Rules<br>Post-Authentication Rules                                                                                         | 8<br>8         |
| Files Configuration Page<br>Clients Page                                                                                                    | 8<br>10        |
| CONFIGURATION STEPS                                                                                                    | 11             |
| Create Twitter App                                                                                                    | 11             |
| Configure Captive Portal Policy with Twitter Authentication<br>Assign Captive Portal Policy to Network Groups and SSIDs<br>Connect to Network | 12<br>14<br>15 |
|                                                                                                    |                |

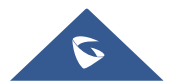

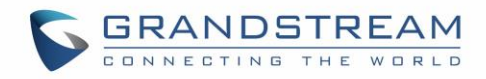

# **Table of Figures**

| Figure 1: Captive Portal web GUI menu                         | 6  |
|---------------------------------------------------------------|----|
| Figure 2: Files Web Page                                      | 9  |
| Figure 3: Client Web Page                                     | 10 |
| Figure 4: Twitter Application details                         | 11 |
| Figure 5: Twitter App keys and Access Tokens                  | 12 |
| Figure 6: Captive Portal Policy Sample Configuration          | 13 |
| Figure 7: Pre-Authentication Rules for Twitter Authentication | 13 |
| Figure 8: Enable Captive Portal on WiFi Settings              | 14 |
| Figure 9: Login via Twitter Portal                            | 15 |
| Figure 10: Twitter – Authorize                                | 16 |
| Figure 11: Twitter Login                                      | 16 |
| Figure 12 : PIN code                                          | 17 |
| Figure 13 : PIN Verification Page                             | 17 |

# Table of Tables

| Table 1: Supported Devices         | .4 |
|------------------------------------|----|
| Table 2: Policy Configuration Page | .7 |

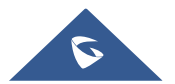

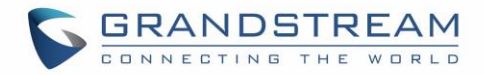

# **SUPPORTED DEVICES**

Following table shows Grandstream devices supporting Captive Portal with Twitter Authentication feature:

| Table 1: Supported Devices |           |                    |  |  |
|----------------------------|-----------|--------------------|--|--|
| Model                      | Supported | Firmware           |  |  |
| GWN7610                    | Yes       | 1.0.5.11 or higher |  |  |
| GWN7600                    | Pending   | Pending            |  |  |
| GWN7600 LR                 | Pending   | Pending            |  |  |
| GWN7000                    | Pending   | Pending            |  |  |

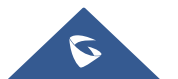

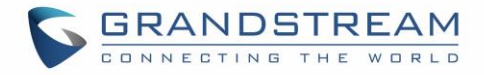

# **INTRODUCTION**

Captive Portal feature on GWN760X Access Points allows to define a Landing Page (Web page) that will be displayed on WiFi clients' browsers when attempting to access Internet.

Once connected to GWN76XX AP, WiFi clients will be forced to view and interact with that landing page before Internet access is granted.

Captive portal can be used in different environments including airports, hotels, coffee shops, business centers and others offering free WiFi hotspots for Internet users.

This guide describes how to setup the captive portal feature on the GWN76XX series using Twitter Authentication.

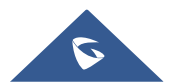

# **CAPTIVE PORTAL SETTINGS**

The Captive Portal feature can be configured from the GWN76XX web page, by navigating to "**Captive Portal**".

The page contains three tabs: **Policy**, **Files** and **Clients**.

- **Policy Tab**: In this page, users can configure multiple portal policies which then can be assigned to specific network groups under the menu "**Network Groups**". (For example having non-authentication based portal for temporary guests and setting up an authentication based portal policy for the internal staff).
- **Files Tab**: Under this tab, users could download and upload customized portal landing page to display to the users when they try to connect over the WiFi.
- Clients Tab: This tab lists the authenticated clients MAC addresses.

| Overview         | Captive Portal |                             |            |                           |         |
|------------------|----------------|-----------------------------|------------|---------------------------|---------|
| Access Points    | Policy         | Files                       | Clients    |                           |         |
| Network Group 🔻  | + Add          |                             |            |                           |         |
| Clients 🔹        | Name           | Authentication Type         | Expiration | Portal Page Customization | Actions |
| Captive Portal 🔻 | grandstream    | Social Login Authentication | 86400s     | /social_auth.html         | ĽŌ      |

#### Figure 1: Captive Portal web GUI menu

### Policy Configuration Page

The Policy configuration allows users to configure and customize different captive portal policies which then can be selected on network group configuration page, giving the admin the ability to set different captive portals for each network group.

The following table describes all the settings on this page:

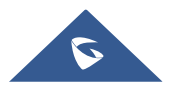

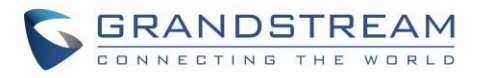

|                           | Table 2: Policy Configuration Page                                                                                                    |  |  |
|---------------------------|----------------------------------------------------------------------------------------------------|--|--|
| Field                     | Description                                                                                                    |  |  |
| Name                      | Enter a name to identify the created policy (ex: Guest Portal).                                                                                                    |  |  |
| Expiration                | Enter the expiration time for the landing page, this field must contain<br>an integer between 60 or 604800 in minutes.<br>If this field is set to 0 the landing page will never expire.                                            |  |  |
|                           | Three types of authentication are available:                                                                                                    |  |  |
|                           | • <b>No Authentication:</b> when choosing this option, the landing page feature will not provide any type of authentication, instead it will prompt users to accept the license agreement to gain access to internet.              |  |  |
|                           | • <b>RADIUS Server:</b> Choosing this option will allow users to set a RADIUS server to authenticate connecting clients.                                                                                                    |  |  |
| Authentication Type       | • Social Login Authentication: Choosing this option will allow users to log in using WeChat or Facebook or Twitter. We will be using this Twitter authentication type on this guide.                                               |  |  |
|                           | • <b>Vouchers:</b> Choosing this option will allow users to log in using Vouchers.                                                                                                    |  |  |
|                           | • <b>Simple Password:</b> Choosing this option will allow users to log in using simple password.                                                                                                    |  |  |
| Twitter                   | Check this box to enable Twitter Authentication.                                                                                                    |  |  |
| Owner                     | Enter the app Owner to use Twitter Login API.                                                                                                    |  |  |
| Consumer key              | Enter the app Key to use Twitter Login API.                                                                                                    |  |  |
| Consumer Secret           | Enter the app secret to use Twitter Login API.                                                                                                    |  |  |
|                           | <ul> <li>This option allows users to choose the landing page that will be shown once a client tries to connect to the GWN, three pages are available:</li> <li>Portal Default: This page is used when no authentication</li> </ul> |  |  |
|                           | is specified, users will have only to accept license agreement to gain access to internet.                                                                                                    |  |  |
| Portal Page Customization | • <b>Portal Pass:</b> This option provides authentication textbox when using RADIUS authentication mode, to enter username and password stored in RADIUS database.                                                                 |  |  |
|                           | • <b>Social Auth:</b> Choose this page when using authentication via WeChat or Facebook or Twitter.                                                                                                    |  |  |
|                           | • <b>Vouchers Auth:</b> Choose this page when using authentication via Vouchers.                                                                                                    |  |  |
|                           | • <b>Password Auth:</b> Choose this page when using authentication via Simple password.                                                                                                    |  |  |

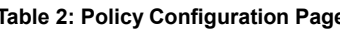

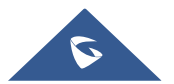

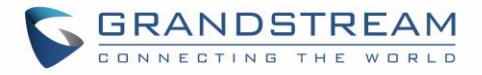

|                                  | Select page where authenticated clients will be redirected to.                                                    |  |  |
|----------------------------------|----------------------------------------------------------------------------------------------------|--|--|
| Landing Page                     | • <b>Redirect to the original URL:</b> Sends the authenticated client to the original requested URL.              |  |  |
|                                  | • <b>Redirect External Page:</b> Enter URL that you want to promote to connected clients (ex: company's website). |  |  |
| De dine et Externe el De ver UDI | When setting the landing page to (Redirect External Page), enter                                                  |  |  |
| Redirect External Page URL       | the URL where to send authenticated clients.                                                                      |  |  |
| Enable HTTPS                     | Check this box to enable captive portal over HTTPS.                                                               |  |  |
|                                  | From this menu, users can set matching rules to allow certain types                                               |  |  |
| Pre-Authentication Rules         | of traffic before authentication happens or simply allow the traffic for                                          |  |  |
|                                  | non-authenticated end points.                                                                                     |  |  |
|                                  | This tool can be used to block certain type of traffic to authenticated                                           |  |  |
|                                  | clients, anything else is allowed by default.                                                                     |  |  |
| Post Authentication Rules        | (Ex: Settings a rule that matches HTTP will ban all authenticated                                                 |  |  |
|                                  | clients to not access web server that are based on HTTP).                                                         |  |  |

#### **Landing Page Redirection**

This feature can be configured using the option "Redirect External Page URL" under the policy settings, and could be useful in the case the network admin wants to force all connected guest clients to be redirected to a certain URL (ex: company's website) for promotion and advertisement purposes.

#### **Pre-Authentication Rules**

Using this option, users can set rules to match traffic that will be allowed for connected WiFi users before authentication process. This can be needed for example to setup Twitter authentication where some traffic should be allowed to Twitter server(s) to process the user's authentication. Or simply to be used to allow some type of traffic for unauthenticated users.

#### **Post-Authentication Rules**

On the other hand, post authentication rules are used to match traffic that will be banned for WiFi clients after authentication. As an example, if you want to disallow connected WiFi clients to issue Telnet or SSH traffic after authentication then you can set post authentication rules to match that traffic and once a connected client passes the authentication process they will be banned from issuing telnet and SSH connections.

### **Files Configuration Page**

Files configuration page allows to view and upload HTML pages and related files (images...).

The captive portal uses portal\_default.html as default portal page. When using Twitter authentication, users need to select **Social\_auth.html** as the portal page to let the user login via Twitter.

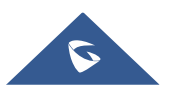

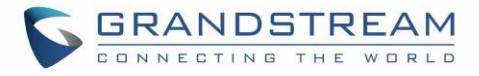

|                    | Select folder : /       | ▼ + Add              | + Upload +                                                     |              |
|--------------------|-------------------------|----------------------|----------------------------------------------------------------|--------------|
| Overview           | Name                    | Туре                 | Path                                                           | Actions      |
| Access Points      | images                  | Folder               | /images                                                        | <b>G</b> , 🛅 |
| Network Group 🔻    | background.jpg          | File                 | /images/background.jpg                                         | C 🔟          |
| Captive Portal     | icon_close.png          | File                 | /images/icon_close.png                                         | <b>1</b>     |
| Bandwidth Rules    | icon_close_selected.png | File                 | /images/icon_close_selected.png                                | <b>1</b>     |
| System Settings 🔻  | icon_facebook.png       | File                 | /images/icon_facebook.png                                      | <b>1</b>     |
|                    | icon_wechat.png         | File                 | /images/icon_wechat.png                                        | C 🔟          |
|                    | logo.png                | File                 | /images/logo.png                                               | <b>1</b>     |
|                    | scanning.png            | File                 | /images/scanning.png                                           | <b>1</b>     |
|                    | t.weixin.logo.png       | File                 | /images/t.weixin.logo.png                                      | <b>1</b>     |
|                    | favicon.ico             | File                 | /favicon.ico                                                   | C 🔟          |
|                    | jquery.js               | File                 | /jquery.js                                                     | <b>1</b>     |
|                    | jquery.md5.js           | File                 | /jquery.md5.js                                                 | <b>1</b>     |
|                    | portal_default.html     | File                 | /portal_default.html                                           | <b>1</b>     |
|                    | portal_pass.html        | File                 | /portal_pass.html                                              | <b>1</b>     |
|                    | status.html             | File                 | /status.html                                                   | <b>1</b>     |
|                    | style.css               | File                 | /style.css                                                     | C 🔟          |
| Alert/Notification | third auth.html         | File<br>© 2017 Grand | /third auth.html<br>dstream Networks, Inc. All Rights Reserved | ۳ ۲۹ 🕅       |

#### The following figure shows default files used for Captive Portal in GWN Access point.

#### Figure 2: Files Web Page

- Click 🗹 to upload a new web page.
- Click Add Folder to add a new folder.
- Click <sup>(1)</sup> Upload to upload files to the selected folder.
- Folder can be selected from the dropdown list.

Select folder : /images

•

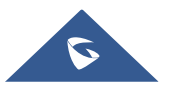

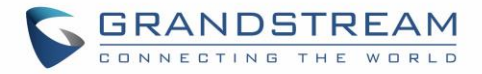

### **Clients Page**

For Information Purposes Clients page lists MAC addresses of authenticated devices using captive portal. As we can see on the below figure, two WiFi clients have been authenticated and granted internet access from the GWN7610 access points:

- ✓ Client 1 → *E8:DE:27:0B:C1:E7*
- ✓ Client 2 → *DC:09:4C:A4:38:BE*

| Captive Portal    |        |          |                   |                       |
|-------------------|--------|----------|-------------------|-----------------------|
| Policy            | Files  | Clients  |                   |                       |
|                   |        |          |                   |                       |
| MAC Address       | IP Add | ress     | Remaining Time(s) | Authentication Status |
| E8:DE:27:0B:C1:E7 | 192.16 | 58.6.248 | 3595              | Authenticated         |
| DC:09:4C:A4:38:BE | 192.16 | 58.6.31  | 3595              | Authenticated         |
|                   |        |          |                   |                       |

Figure 3: Client Web Page

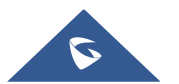

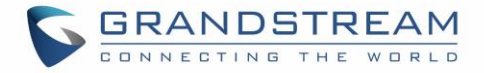

# **CONFIGURATION STEPS**

In this section, we will provide all steps needed to use Captive Portal with Twitter authentication.

### **Create Twitter App**

To use Twitter Login API, users need first to create an APP under developers' platform and set some OAuth settings to allow login authentication between GWN Access Points and Twitter servers.

We summarize in the following section the required steps:

- 1. Go to Twitter's platform: https://apps.twitter.com/
- 2. Login using your account.
- 3. Create a new APP and give it a name (ex: GWN\_Captive\_Portal).
- 4. Enter Twitter Application Details:
  - Enter a description in "Description" field.
  - In "Website" field, enter http://cwp.gwn.cloud:8080/twitter\_website.html

| GW                    | N_C                                 | aptive_Po                                                                      | ortal                                                                                                    |                                 |                           | Test OAuth                                         |
|-----------------------|-------------------------------------|--------------------------------------------------------------------------------|----------------------------------------------------------------------------------------------------|---------------------------------|---------------------------|----------------------------------------------------|
| Details               | Settings                            | Keys and Access Tokens                                                         | Permissions                                                                                                    |                                 |                           |                                                    |
|                       |                                     |                                                                                |                                                                                                    |                                 |                           |                                                    |
| Appli                 | cation D                            | etails                                                                         |                                                                                                    |                                 |                           |                                                    |
| Name *                |                                     |                                                                                |                                                                                                    |                                 |                           |                                                    |
| GWN                   | Captive_Po                          | rtal                                                                           |                                                                                                    |                                 |                           |                                                    |
| Your app              | lication name.                      | This is used to attribute the source                                           | of a tweet and in user-facing                                                                                                    | authorization screens. 32       | characters max.           |                                                    |
| Descri                | otion *                             |                                                                                |                                                                                                    |                                 |                           |                                                    |
| GWN                   | captive Port                        | al with Twitter authentication                                                 |                                                                                                    |                                 |                           |                                                    |
| Your app              | lication descri                     | ption, which will be shown in user-fa                                          | acing authorization screens. B                                                                                                    | letween 10 and 200 chara        | cters max.                |                                                    |
| Websit                | e *                                 |                                                                                |                                                                                                    |                                 |                           |                                                    |
| http://o              | cwp.gwn.clo                         | ud:8080/twitter_website.html                                                   |                                                                                                    |                                 |                           |                                                    |
| Your app              | lication's publ                     | icly accessible home page, where u                                             | sers can go to download, mal                                                                                                    | ke use of, or find out more     | information about your ap | plication. This fully-qualified URL is used in the |
| source a<br>(If you d | ttribution for tv<br>on't have a UR | veets created by your application ar<br>11. vet, just put a placeholder here b | id will be shown in user-facing<br>ut remember to change it late                                                                                                    | y authorization screens.<br>r ) |                           |                                                    |
| (11) 500 0            | int natio a on                      | z yor, juor par a placonolaor noi o o                                          | n formoni of to only of the                                                                                                    | ·/                              |                           |                                                    |
| Callba                | k URL                               |                                                                                |                                                                                                    |                                 |                           |                                                    |
| https:/               | /www.google                         | e.com                                                                          |                                                                                                    |                                 |                           |                                                    |
| Where s<br>here. To   | hould we retur<br>restrict your a   | n after successfully authenticating?<br>oplication from using callbacks, lea   | OAuth 1.0a applications shound the structure of the structure of the struc | Id explicitly specify their o   | auth_callback URL on the  | request token step, regardless of the value give   |

Figure 4: Twitter Application details

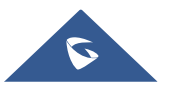

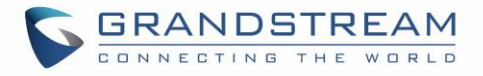

5. Finally, go to "Keys and Access Tokens" tab and take note of the "**Consumer Key (API Key)**" and "**Consumer Secret (API Secret)**" since these two credentials will be used on the GWN configuration.

| GWN_C                                     | GWN_Captive_Portal                                                                    |  |  |
|-------------------------------------------|---------------------------------------------------------------------------------------|--|--|
| Details Settings                          | Keys and Access Tokens Permissions                                                    |  |  |
| Application Sett<br>Keep the "Consumer Se | ings<br>ecret" a secret. This key should never be human-readable in your application. |  |  |
| Consumer Key (API Key                     | onsumer Key (API Key) sChBm8al9n8qTqlDhN236lq5q                                       |  |  |
| Consumer Secret (API S                    | Secret) zQXD6vzQtoBcaW9vndfxhJwLwu3307IyoVziY5NjehF3WUWIcq                            |  |  |

Figure 5: Twitter App keys and Access Tokens

### **Configure Captive Portal Policy with Twitter Authentication**

After configuring the basic settings for the Twitter app, make sur to take note of the consumer key and Secret to use them when configuring captive portal policy.

Users could navigate on the web GUI under Captive Portal menu and add new policy with Twitter authentication and configure the following required options.

- Authentication Type: Social login Authentication.
- Enable **Twitter Authentication**.
- Enter the Twitter **Owner** and **consumer Key** and **Secret**.
- Portal Page Customization: /Social\_auth.html

Following figure shows a sample configuration for Twitter authentication based on portal policy.

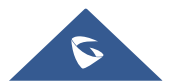

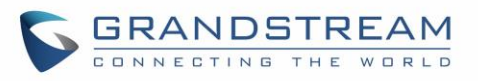

|                           | Edit                           | ×       |
|---------------------------|--------------------------------|---------|
| Name                      | twitter                        |         |
| Authentication Type       | Social Login Authentication    |         |
| Expiration 🤅              | 300 seconds v                  |         |
| WeChat                    |                                |         |
| Facebook 🕐                |                                |         |
| Twitter ?                 |                                |         |
| Owner                     | portal-owner                   |         |
| Consumer Key              | •••••                          | $\odot$ |
| Consumer Secret           | •••••                          | $\odot$ |
| Use Default Portal Page   |                                |         |
| Portal Page Customization | /social_auth.html              |         |
| Landing Page              | Redirect to the Original URL 🔹 |         |
| Enable HTTPS              |                                |         |
|                           | Save Cancel                    |         |

Figure 6: Captive Portal Policy Sample Configuration

#### **Pre-Authentication Rules**

When using Twitter authentication for captive portal policy, users need to make sure to setup the following Hostnames under pre-authentication rules to allow communication with Twitter servers during the authentication process and before deciding to allow or deny the WiFi client the access to Internet.

Following figure shows the hostnames that should be included.

| Pre Authentication Rule(s) 🔅 | hostname 🔻 | twimg.com       | 0 |
|------------------------------|------------|-----------------|---|
|                              | hostname 🔻 | twitter.com     | 0 |
|                              | hostname 🔻 | api.twitter.com | 0 |
|                              | hostname 🔻 | abs.twimg.com   | 0 |
|                              | hostname 🔻 | abs-0.twimg.com | 0 |
|                              |            | Add new item    | Ð |

Figure 7: Pre-Authentication Rules for Twitter Authentication

Once this is done, make sure to save and apply the configuration and we will check on the next steps how to assign the configured policy to network groups and SSIDs.

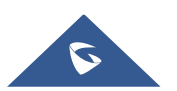

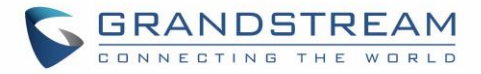

### Assign Captive Portal Policy to Network Groups and SSIDs

Once the captive portal policy has been configured with correct settings and pre-authentication rules for Twitter Authentication, users can assign the created policy to a network group or additional SSID under WiFi settings tab.

Navigate to Network Groups menu and under WiFi settings click on "**Enable Captive Portal**", then select the configured policy from the drop-down policy as shown on the following figure.

|                          | Edit        | × |
|--------------------------|-------------|---|
| Wi-Fi                    | Schedule    |   |
| Enable Additional SSID   |             |   |
| SSID 🤊                   | GS-WiFi     |   |
| SSID Band                | Dual-Band v |   |
| Network Group Membership | group0 v    |   |
| SSID Hidden              |             |   |
| Wireless Client Limit 🕐  |             |   |
| Enable Captive Portal    | ×           | ] |
| Captive Portal Policy    | twitter •   |   |
| Security Mode            | Open v      |   |
| Client Bridge Support    |             |   |
| Client Time Policy       | None v      |   |
| Use MAC Filtering        | Disabled •  |   |
|                          | Save Cancel |   |

Figure 8: Enable Captive Portal on WiFi Settings

After this is done, save and apply the settings then the AP will broadcast the new WiFi settings for the users.

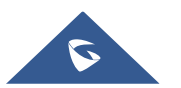

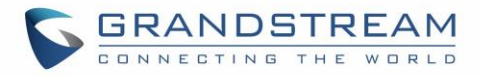

### **Connect to Network**

Once a client tries to connect to the Internet via WiFi, they will be request to login using their Twitter account.

| ← → C ▲ Not secure   https://cwp.gwn.cloud:8443/social_auth.html?GsRequestUri=http://hihi2.com/ | ☆ 🕐 🖾 : |
|-------------------------------------------------------------------------------------------------|---------|
| <image/> CONNECTING THE WORKS            Image: Connect With Twitter                            |         |

Figure 9: Login via Twitter Portal

- 1. Click on **Connect with Twitter** button. You will be re will be redirected to Twitter login page.
- 2. Click on **Authorize** button to access twitter login page.

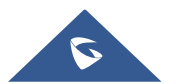

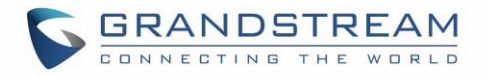

| S GRANDSTREAM |                                                              |  |
|---------------|--------------------------------------------------------------|--|
|               | ATTENTION CERTIFICATION                                      |  |
|               | If not WIFI master<br>(951092229199757314)'s Twitter friend, |  |

Figure 10: Twitter – Authorize

3. Enter your Twitter account credentials.

Important note: The twitter account to login with needs to be a follower of the application owner.

| Authorize Captive1 to use your account? | Ø                                                                      |
|-----------------------------------------|------------------------------------------------------------------------|
| Password Remember me · Forgot password? | Captive1<br>cwp.gwn.cloud:8080/twitter_website.html<br>captive for GWN |
| Authorize app Cancel                    |                                                                        |

Figure 11: Twitter Login

4. Press **Authorize app** button. A page with PIN code to complete the verification will be displayed as shown in below figure.

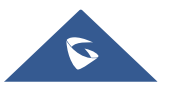

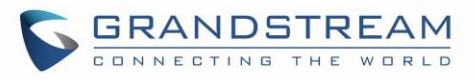

| <b>y</b>                                                                                                    | -                                                                                                    |
|----------------------------------------------------------------------------------------------------|----------------------------------------------------------------------------------------------------|
| You've granted access to C                                                                                                    | aptive1!                                                                                                    |
| Next, return to Captive1 complete the authorizati                                                                                                    | and enter this PIN to<br>ion process:                                                                                                    |
| 7400                                                                                                    | 0700                                                                                                    |
|                                                                                                    |                                                                                                    |
| 1490                                                                                                    | J/90                                                                                                    |
| 7490                                                                                                    | J790                                                                                                    |
| <b>/49(</b><br>Go to Twitter                                                                                                    | Go to the Captive1 homepage                                                                                                    |
| Go to Twitter<br>You can revoke access to any a                                                                                                    | Go to the Captive1 homepage                                                                                                    |
| Go to Twitter<br>You can revoke access to any a<br>Applications tab of your Setting                                                                                        | Go to the Captive1 homepage<br>application at any time from the<br>gs page.                                                                                                    |
| Go to Twitter<br>You can revoke access to any a<br>Applications tab of your Setting<br>By authorizing an application you conti                                             | Go to the Captive1 homepage<br>application at any time from the<br>gs page.                                                                                                    |
| Go to Twitter<br>You can revoke access to any a<br>Applications tab of your Setting<br>By authorizing an application you conti<br>Service. In particular, some usage infor | <b>Go to the Captive1 homepag</b><br>application at any time from the<br>gs page.<br>nue to operate under <b>Twitter's Terms of</b><br>mation will be shared back with Twitter. |

Figure 12 : PIN code

- 5. Take note of the PIN code and click on **Go to the <app> homepage.**
- 6. On the verification page, enter the saved PIN code to get authenticated.

| ← → C (① cwp.gwn.cloud:8080/twitter_website.html |                                                      | ☆ 🚺 🖾 |
|--------------------------------------------------|------------------------------------------------------|-------|
|                                                  |                                                      |       |
|                                                  |                                                      |       |
|                                                  | VERIFICATION                                         |       |
|                                                  | Enter the PIN to complete the verification           |       |
|                                                  | PIN                                                  |       |
|                                                  | Authorize                                            |       |
|                                                  | If not WIFI master(ZakariaBoujadi)'s Twitter friend, |       |
|                                                  |                                                      |       |
|                                                  |                                                      |       |
|                                                  |                                                      |       |
|                                                  |                                                      |       |

Figure 13 : PIN Verification Page

7. If code is valid, you will be authorized to use Internet.

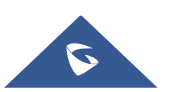